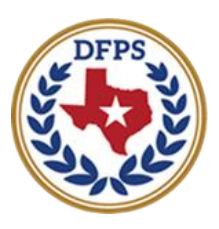

Texas Department of **Family and Protective Services** 

Case History Page – Introduction to New Stages Case History Page

#### Contents

| Case History Page – Introduction to New Stages    | 3  |
|---------------------------------------------------|----|
| Overview                                          | 3  |
| Case History Page – All Stages – How to Get There | 4  |
| Case History Page – Case Information Section      | 6  |
| Case History Page – Stage Information             | 7  |
| Case History Page – Sensitive Case                | 8  |
| Case History Page – FPR Stage                     | 9  |
| Case History Page – FSU Stage                     | 10 |
| Case History Page – FRE                           | 11 |
| Case History Page – SUB Stage                     | 12 |
| Case History Page – PAL Stage                     | 13 |

# **Case History Page – Introduction to New Stages**

#### **Overview**

New stages are being added to the existing **Case History** page. These stages are:

- Family Preservation (FPR)
- Family Substitute Care (FSU)
- Subcare (SUB)
- Family Reunification (FRE)
- Preparation for Adult Living (PAL)

The **Case History** page displays both open and closed cases and stages. The case or stage field reflects the most recently opened stage. If the most recent stage is open, the page shows the case status as open.

Information on the **Case History** page displays chronologically. First, sorting on the case level by date. Second, within each case sorting by the stage level. Sorting will be from the oldest to the most recent open date on the case and stage level.

The **Case History** page displays with a row of basic case information. It will also display all stage related basic and detailed information. If there is no information for a specific field it will be blank. All information is prefilled from the system and is read only. For cases not labeled as "sensitive," an expando allows you to maximize or minimize the section to view additional information.

## **Case History Page – All Stages – How to Get There**

1. From the **Assigned Workload page** in the **My Tasks** tab, select the **Stage Name** hyperlink.

| Result successful<br>Family and Protective Services |                                                                       |                  |                     |        |         |      |            |            |        |      |           | ?                    |                                                                                               |
|-----------------------------------------------------|-----------------------------------------------------------------------|------------------|---------------------|--------|---------|------|------------|------------|--------|------|-----------|----------------------|-----------------------------------------------------------------------------------------------|
| My Tasks Case                                       | Search B                                                              | eports Resources |                     |        |         |      |            |            |        |      |           |                      |                                                                                               |
| Worklood<br>Staff To-Do List                        | Vortilozd<br>Assigned<br>User Name :<br>User ID :<br>Show 12 v entite | Workload         |                     |        |         |      |            |            |        |      |           | <u>∧</u><br>⊕Tişitin | <ul> <li>4 now stage<br/>Worker Safety<br/>for Screening<br/>Ø Screened</li> <li>▼</li> </ul> |
|                                                     | 55                                                                    | T WS HT TYST     | Millef Stage Name 1 | County | stage 🕆 | Type | Opened     | Assigned 1 | Region | Unit | Stage III | Case IU 🕆            | PGMT                                                                                          |
|                                                     |                                                                       | 5                | $\bigcirc$          | -      | rsu     | 875  | 04/09/2018 | 10/03/2018 | 11     | 09   | -         | -                    | CPS                                                                                           |
|                                                     |                                                                       | 8                |                     | -      | SUB     | RE0  | 05/30/2017 | 10/08/2018 | 11     | 09   |           | -                    | CP8                                                                                           |
|                                                     |                                                                       | s                |                     | -      | FSU     | TEC  | 05/30/2017 | 10/03/2018 | 11     | DN . |           | -                    | as                                                                                            |
|                                                     |                                                                       | s                |                     | -      | sun     | 815  | 09/12/2018 | 10/00/2010 | 11     | 09   |           | -                    | CPS                                                                                           |

- 2. The **Case Summary** page displays.
- 3. Select **Case History** from the secondary menu.

| The Department of<br>Parally and Protective Services |                                              |                      |                 |             |                |                              |         |                  |          | (      | 3                                  |
|------------------------------------------------------|----------------------------------------------|----------------------|-----------------|-------------|----------------|------------------------------|---------|------------------|----------|--------|------------------------------------|
| My Tasks Case                                        | Search Reports                               | Resources            |                 |             |                |                              |         |                  |          |        |                                    |
|                                                      |                                              |                      |                 |             |                |                              |         |                  |          |        |                                    |
| Door Summary                                         | Case Summary Case Summary                    | Tool Gase to Control | Function Franks | Deer Holory | Principal Care | Fishing Family               | ne PCSP |                  |          |        |                                    |
| Person                                               | Case Summary                                 |                      |                 |             |                |                              |         |                  |          |        |                                    |
| Contacts/Summaries                                   | Case Name:                                   | the france           |                 |             |                |                              |         |                  |          |        | <ul> <li>required field</li> </ul> |
| Service Authorization                                |                                              |                      |                 |             |                |                              |         |                  |          | 4 e    | unditionally required field        |
| Legal                                                | Attention:                                   |                      |                 |             |                |                              |         |                  |          |        |                                    |
| Child Plans                                          | <ul> <li>You are currently in the</li> </ul> | SUB stage            |                 |             |                |                              |         |                  |          |        |                                    |
| Placement                                            | Case Information                             |                      |                 |             |                |                              |         |                  |          |        |                                    |
| History                                              | Caser ID:<br>Status                          | Open                 |                 |             |                | Region:<br>Start Date of Cas | e       | 11<br>02/11/2007 |          |        |                                    |
| Medical                                              |                                              |                      |                 |             |                |                              |         |                  |          |        | Expand All Collapse All            |
| Foster Care Eligibility                              | Show 10 💙 entries                            |                      |                 |             |                |                              |         |                  |          |        |                                    |
| PCA                                                  | Mig M-Ref                                    | Slage Name           | Sig Type        | Opened      | Time           | Closed                       | Primery | Ring             | Slage ID | Ov Dap | Phone                              |
| ICPC                                                 | 0                                            | 1                    | INT SXAB        | 09/20/2018  | 02:06 PM       | 09/21/2018                   |         | 90               | -        |        |                                    |
| Case Management                                      | 0                                            | 1.000                | INT SXAB        | 05/25/2018  | 08:19 PM       | 05/27/2018                   | -       | 99               |          |        | 1000                               |
|                                                      | 0                                            | -                    | 0.1 5549        | 04/08/2018  | 0.012 PM       | 85/14/2018                   | -       | 11               |          |        |                                    |

#### 4. The **Case History** page displays.

| Stan Department of<br>Family and Protective Services |      |         |         |         |               |           |            |              |              |                        |                  |              | 0                | -        | -             |
|------------------------------------------------------|------|---------|---------|---------|---------------|-----------|------------|--------------|--------------|------------------------|------------------|--------------|------------------|----------|---------------|
| My Taska Case                                        | Sear | ch      | Re      | ports   | Resource      | 18        |            |              |              |                        |                  |              |                  |          |               |
|                                                      |      |         |         |         |               |           |            |              |              |                        |                  |              |                  |          |               |
| Case Summary                                         | Cas  | e Summa | ary Cas | e Summa | y Tool Case T | o-Do List | Event List | Event Search | Case History | Principal Case History | Family Tree PCSP |              |                  |          |               |
| Person                                               | Ca   | ise ŀ   | listo   | ry      |               |           |            |              |              |                        |                  |              |                  |          |               |
| Contacts/Summaries                                   |      |         |         |         |               |           |            |              |              |                        |                  |              | Expand All Cases | Collap   | poe All Cases |
| Service Authorization                                |      |         |         | WS      | Crose ID      | Mrg       | Program    | UTC          | Slature      | Caser Harrier          | County           | Primary      | S                | lager    | Тури          |
| Legal                                                |      | •       |         |         |               |           | CPS        |              | OPN          | Second Sec.            |                  | 1000.0001    | IN               | N        | PBN           |
| Child Plans                                          |      |         |         |         |               | *         | RCL        |              | OPN          | And the second second  |                  |              | IN               | v        | PBN           |
| Placement                                            |      |         |         |         |               |           |            |              |              |                        |                  |              |                  | <b>T</b> | DEP           |
| History                                              |      | •       |         |         |               |           | CP3        |              | as           |                        |                  |              | 114              |          | P111          |
| Medical                                              |      |         |         |         |               |           | APS        |              | OPN          | 1001000                |                  | Annes Parcel | IN               | N        | PBN           |
| Foster Care Eligibility                              |      | •       |         |         |               |           | BCL        |              | CLD          | Pages Units II.        | 100,0000         |              | IN               | г        | PBN           |
| PCA                                                  |      |         |         |         |               |           | CPS        |              | OPN          | and the set            | 100.00           | 1000         | PV               | w        | PRN           |
| ICPC                                                 |      | •       |         |         |               | ~         | CPS        |              | α.0          | Test on Horns          |                  |              | IE               | N        | PRN           |
| Case Management                                      |      | •       |         |         |               |           | RCL        |              | CLD          | Too Too Tonigo Toolt   |                  |              | IN               | v        | PBN           |
|                                                      |      | •       |         |         | -             |           | CPS        |              | CLD          | Name (Sang             | 1001.00          |              | SL               | .в       | PBN           |

## **Case History Page – Case Information Section**

The **Case History** page displays with the case information sections for an open and closed case. The first row in the case section has the basic case information.

The following list fields on the **Case History** page are prefilled from the **Case Summary** page:

- !
- WS
- Case ID
- MRG
- Program
- UTC
- Status
- Case Name
- County
- Primary
- Stage
- Type

| Tens Department of<br>Family and Protective Services |        |         |           |                 |            |             |          |             |                                     |         |           | ?                | -                  |
|------------------------------------------------------|--------|---------|-----------|-----------------|------------|-------------|----------|-------------|-------------------------------------|---------|-----------|------------------|--------------------|
| My Tasks Case                                        | Search |         | Reports   | Resources       |            |             |          |             |                                     |         |           |                  |                    |
|                                                      |        |         |           |                 |            |             |          |             |                                     |         |           |                  |                    |
| Case: Summary                                        | Case   | Summary | Case Summ | ary Tool Case I | to Do List | ent tiattvo | n Scorch | ase History | Mincipal Case History   Family Ince | PCSP    |           |                  |                    |
| Person                                               | Cas    | se His  | tory      |                 |            |             |          |             |                                     |         |           |                  |                    |
| Contacts/Summaries                                   |        |         |           |                 |            |             |          |             |                                     |         |           | Expand All Cases | Collapse All Cases |
| Service Authorization                                |        |         | . ws      | Case ID         | Mig        | Program     | итс      | Status      | Case Name                           | County  | Primary   | Stag             | и Тури             |
| Legal                                                |        | •       |           |                 |            | CPS         |          | OPN         | 101000-000                          | 1001.00 | 1000.0001 | INV              | PBN                |
| Child Plans                                          |        |         |           |                 |            | BCI         |          | OPN         | Contrast Terrar Second              |         |           | INV              | FRN                |
| Placement                                            |        |         |           |                 |            |             |          |             |                                     |         |           |                  |                    |
| History                                              |        |         |           |                 |            | CPS         |          | au          |                                     |         |           | INT              | PBK                |
| Medical                                              |        |         |           |                 |            | APS         |          | OPN         | 10110-0101                          |         | 1000      | INV              | PRN                |
| Foster Care Eligibility                              |        | •       |           |                 |            | RCL         |          | CLD         | Pages (1994) IV                     | 10.000  |           | INT              | PBN                |
| PCA                                                  |        |         |           |                 |            | CPS         |          | OPhi        | anna farain                         |         | 1000      | PAD              | FRN                |
| IOPC                                                 |        | •       |           |                 | ~          | CPS         |          | CLD         | Sector Seco                         |         |           | 0.97             | FRN                |
| Case Management                                      |        | •       |           |                 |            | RCL         |          | an          | 10-10-1000                          | -       |           | 187              | FEN                |

## **Case History Page – Stage Information**

The **Stage** section displays all the stages within the case. If the stage has an expando next to it, when selected it will display additional detailed information.

The following fields are prefilled under the **Stage** section as indicated below:

- Stage, Stage ID, Stage Name, Open Date, and Closure Date fields prefill from the Case Summary page for the referenced stage.
- **Reason Closed** field:
  - For FPR, FSU, SUB, and FRE stages Prefills from the Reason field on the Stage Closure page found in the Case Management tab.
  - For PAL Prefills from the Closure Reason listed under the PAL Information tab.
- Close to Merge prefills from the Case Summary page for the referenced stage.
- Fatality prefills from the Person Detail page for the referenced stage.
- **CSCAL** prefills from the **Case Summary** page for the referenced stage.

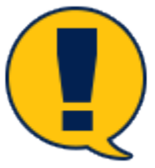

**Note:** The headings and fields are identical for the **FPR**, **FSU**, **SUB**, **FRE**, and **PAL** stage information therefore; it is only listed once in this document.

| Total Department of<br>Family and Protective Services |        |       |               |                 |                            |                  |                            |                |                | 0                         |                 |
|-------------------------------------------------------|--------|-------|---------------|-----------------|----------------------------|------------------|----------------------------|----------------|----------------|---------------------------|-----------------|
| My Tasks Case                                         | Search | F     | leports       | Resources       |                            |                  |                            |                |                |                           |                 |
| Case Summary<br>Piexon                                | Case S | e His | Case Summary) | Fool Case To De | o List Event List Event Se | and Case History | Principal Case History Far | nily Tree PCSP |                |                           |                 |
| Contacts/Summaries                                    |        |       |               |                 |                            |                  |                            |                |                | Expand All Cases Co       | lapse All Cases |
| Service Authorization                                 |        |       | I WS          | Cause 10        | Mig Pingnam                | UTC Status       | Coor Name                  | County         | Primary        | Slage                     | Тури            |
| Legal                                                 |        | •     |               |                 | ane                        | OPN              | 10000                      | 100.00         | 1000.0001      | INV                       | PBN             |
| Child Flans                                           |        |       |               |                 |                            |                  |                            |                |                | Expand All Stages Colleg  | se All Stages   |
| Placement                                             |        |       | Stage         | State ID        | State Name                 | Open Date        | Closure Date               | Reason Closed  | Close To Merge | Fatality Ct               | SCAL            |
| History                                               |        |       | hπ            |                 |                            | 10(11(2010       | 10/12/2010                 |                |                |                           |                 |
| Medical                                               |        | •     |               |                 |                            | 10/11/2010       | 10/12/2510                 |                |                |                           |                 |
| Foster Care Eligibility                               |        | •     | 867           |                 | 1000                       | 10/12/2018       |                            |                |                |                           |                 |
| PCA                                                   |        | •     |               |                 | 🖌 RCL                      | 0.94             | -                          |                |                | INV                       | PRN             |
| ICPC                                                  |        |       |               |                 |                            |                  |                            |                |                | Espand Al Stages - Colleg | se Al Stages    |
| Case Management                                       |        |       | Stage         | Stage ID        | Stage Name                 | Open Dat         | ie Closure Date            | Reason Closed  | Close To Merge | Fatality 0                | SCAL            |
|                                                       |        | •     | INT           | -               | And the second second      | 09/17/20         | 18 00/17/2018              |                |                |                           |                 |

### **Case History Page – Sensitive Case**

The **Case History** for a sensitive case will display only basic case information and will not have an expando view with additional information.

Locate the column header with the exclamation mark (!). If it has a red exclamation mark in the column, it indicates a sensitive case. The exclamation mark prefills from the **Special Handling** section of the **Case Summary** page.

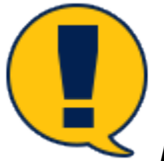

**Note:** Only authorized users will be able to expand the header to view sensitive case history content and cases.

If there is an indicator in the **WS** field that denotes a work safety issue. When you hover over the icon it will display the information.

| Texas Department of<br>Family and Protective                                                                    | Services                                          |                                     |                                        |              |                    |                    |                  |          | ?                |              |
|----------------------------------------------------------------------------------------------------|---------------------------------------------------|-------------------------------------|----------------------------------------|--------------|--------------------|--------------------|------------------|----------|------------------|--------------|
| My Tasks Cas                                                                                                    | e Search                                          | Repor                               | ts Res                                 | sources      |                    |                    |                  |          |                  |              |
|                                                                                                    | _                                                 |                                     |                                        |              |                    |                    |                  |          |                  |              |
| Case Summary                                                                                                    | Case Summary                                      | Case To-Do Lis                      | Event List                             | Event Search | Case History Princ | cipal Case History | Family Tree PCSP |          |                  |              |
| Person                                                                                                    | Case His                                          | tory                                |                                        |              |                    |                    |                  |          |                  |              |
| Contacts/Summaries                                                                                              |                                                   |                                     |                                        |              |                    |                    |                  | Expand A | II Cases Collaps | se All Cases |
| Service Authorization                                                                                           |                                                   | ws c                                | ase ID Mi                              | rg Program   | UTC Status         | Case Name          | County           | Primary  | Stage            | Туре         |
| Legal                                                                                                    |                                                   |                                     |                                        | CPS          | OPN                |                    |                  |          | KIN              | PRN          |
| SDM Assessments                                                                                                 |                                                   |                                     | -                                      | CPS          | OPN                |                    |                  |          | FRE              | PRN          |
| Family Plans                                                                                                    |                                                   |                                     |                                        | CPS          | OPN                |                    |                  |          | SUB              | PRN          |
| Medical                                                                                                    | •                                                 |                                     |                                        |              | 0 H                |                    |                  |          | 000              |              |
| Conservatorship Removal                                                                                         | There is methamphetam<br>violence in the home. Pl | ine use, cocaine<br>has a gun and l | use, and domest<br>history of felonies | tic E<br>s   | CLD                |                    |                  |          | PAD              | PRN          |
| Case Management                                                                                                 | MGO has an open CVS<br>about why the kids were    | or adoption. CV:<br>not placed with | S worker question<br>GMO.              | ned INV      | OPN                |                    |                  |          | PAL              | PRN          |
| Comparation of the second second second second second second second second second second second second second s |                                                   | A                                   | 1                                      | CPS          | CLD                |                    |                  |          | FRE              | PRN          |
|                                                                                                    | •                                                 |                                     |                                        | CPS          | OPN                |                    |                  |          | SUB              | PRN          |

### **Case History Page – FPR Stage**

From the **Case Summary** page locate the **Stage ID** expando. Select the expando and then select the **FPR** expando. This section displays an additional row of information specific to the **FPR** stage.

Select the expando to view the **PCSP** and **CPS Closing Summary** sections.

- The **PCSP** fields are prefilled as follows:
  - Child, Start Date, End Date, Primary Caregiver prefills from the Parent Child Safety Placement List page.
  - **Rel/Int** prefills from the **Person Detail** page for the **PCSP Caregiver.**
- In the CPS Closing Summary section, Next Steps Conclusion prefills from the most recent Closing Summary on the Contact Detail page under Contacts/Summaries tab.

| Inter Department of<br>Parally and Protective Services |        |                         |                    |                     |           |                     |              |             |              |                      |                | ?                 |                  |
|--------------------------------------------------------|--------|-------------------------|--------------------|---------------------|-----------|---------------------|--------------|-------------|--------------|----------------------|----------------|-------------------|------------------|
| My Tasks Case                                          | Search | Repo                    | orts Reso          | urces               |           |                     |              |             |              |                      |                |                   |                  |
|                                                        |        |                         |                    |                     |           |                     |              |             |              |                      |                |                   |                  |
| asse Summary                                           | Case   | Sammary                 | Caner To-Do List 1 | Event List Event Se | arch Case | History Principal C | Case History | Family Tree | PCSP         |                      |                |                   |                  |
| 21900                                                  | Cas    | se His                  | tory               |                     |           |                     |              |             |              |                      |                |                   |                  |
| intaots/Summaries                                      |        |                         |                    |                     |           |                     |              |             |              |                      |                | Espand All Day    | es – Dollapse Al |
| nice Authorization                                     | _      |                         | i ws               | Case ID             | Mig       | Program             | UIC          | Status      | Case Name    | County               | Primary        | Slage             | lype             |
| ul                                                     | _      | •                       | ▲                  |                     | *         | CP8                 |              | CLD         |              |                      |                | AB                | PBN              |
| 1 Assessments                                          |        | •                       |                    |                     | ~         | CFB                 |              | 0 PN        |              |                      |                | PAL               | PRN              |
| nity Plans                                             | - (    | $\overline{\mathbf{v}}$ | C                  | $\frown$            | ~         | CF3                 |              | 0.PN        |              |                      |                | sub               | PRN              |
| acal                                                   | - 1    |                         |                    |                     |           |                     |              |             |              |                      |                | Expend All Stages | Collapse All Sta |
| se Management                                          |        |                         | Stage              | Stage ID            | Stage N   | lame                | Open Date    |             | Closure Date | Reason Closed        | Close To Merge | Fatality          | CSCAL            |
|                                                        |        | •                       | INT                |                     |           |                     | 05/22/2015   |             | 05/29/2015   |                      |                |                   |                  |
|                                                        |        |                         | INV                |                     |           |                     | 06/29/2019   |             | 08/27/2015   |                      |                |                   |                  |
|                                                        |        | Ó                       | TER                |                     | -         |                     | 08/27/2013   |             | 05/10/2016   |                      |                |                   |                  |
|                                                        |        |                         | D Datail           |                     |           |                     |              |             |              |                      |                |                   |                  |
|                                                        |        | -C3                     | r Detail           |                     |           |                     |              |             |              | and standing and the | 1              |                   |                  |
|                                                        |        | -                       |                    | 00000/30            | 16        | 09/73/2016          |              | ranaly ca   | ogina -      | Grandenset           | _              |                   |                  |
|                                                        |        |                         |                    | 06/08/20            | 10        | 03/15/2016          |              |             |              | craneporent          |                |                   |                  |
|                                                        |        | •                       | SUB                |                     |           |                     | 04/12/2016   | 6           |              |                      |                |                   |                  |

### **Case History Page – FSU Stage**

From the **Case History** page locate the **Case ID** expando. Select the expando and then select the **FSU** expando. This section displays an additional row of information specific to the **FSU** stage.

- All fields in the Legal Status section (Effective Date, Legal County, Cause Number, Legal Status, and Discharge Reason) prefill from the Legal Status page.
- All fields in the **Placement Information** section prefill from the **Placement Information** page:
  - Placement Type
  - Facility
  - Living Arrangement
  - Start Date and End Date
  - **Primary Kinship Caregiver** (prefills from the **Primary Kinship Caregiver** or **Person** fields)
- In the CPS Closing Summary section, the Next Steps Conclusion prefills from the most recent Closing Summary page.

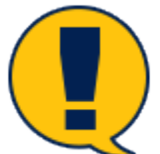

**Note:** Open cases display the most recent placement. Closed cases display from the last placement.

| Texas Department of<br>Family and Protective Services | · · · · · · · · · · · · · · · · · · ·                                                                                                    |
|-------------------------------------------------------|----------------------------------------------------------------------------------------------------|
| My Tasks Case                                         | Search Reports Resources                                                                                                    |
| Case Summary                                          | Search Reports Resources Case Summary Case To-Do List Event List Event Search Case History Principal Case History Family Tree PCSP Case History FSU 10/18/2007 05/16/2008 Legal Status Effective Date Legal County Cause Number Legal Status Discharge Reason |
|                                                       | No Records Found         Placement Information         Placement Type       Facility         Primary Kinship Caregiver       Living Arrangement         Stage       Start Date                                                                                |
|                                                       | INT<br>FSU<br>Legal Status<br>Fforeine Date of least                                                                                                    |
|                                                       | No Records Found                                                                                                    |
|                                                       | Placement Information                                                                                                    |

#### **Case History Page – FRE**

From the **Case History** page locate the **Case ID** expando. Select the expando and then select the **FRE** expando. This section displays an additional row of information specific to the **FRE** stage.

- All fields in the Legal Status section (Effective Date, Legal County, Legal Status, and Discharge Reason) prefill from the Legal Status page.
- All fields in the **Placement Information** section prefill from the **Placement Information** page:
  - Placement Type
  - Facility
  - Living Arrangement
  - Start Date and End Date
  - **Primary Kinship Caregiver** (prefills from the **Primary Kinship Caregiver** or **Person** fields)
- In the **CPS Closing Summary** section, the **Next Steps Conclusion** prefills from the most recent **Closing Summary** page.

| Texas Department of<br>Family and Protective Services | 3                                                                                                    |
|-------------------------------------------------------|----------------------------------------------------------------------------------------------------|
| My Tasks Case                                         | Search Reports Resources                                                                                                    |
| Case Summary                                          | Case Summary       Case Todo List       Feet List Company       File       10/19/2016       11/16/2016         Image: Case History       File       10/19/2016       11/16/2016         Image: Case History       File       10/19/2016       11/16/2016         Image: Case History       File       10/19/2016       11/16/2016         Image: Case History       File       10/19/2016       11/16/2016         Image: Case History       File       10/19/2016       11/16/2016         Image: Case History       File       10/19/2016       11/16/2016         Image: Case History       File       10/19/2016       11/16/2016         Image: Case History       File       10/19/2016       11/16/2016         Image: Case History       File       10/19/2016       11/16/2016         Image: Case History       File       10/19/2016       Start Date       File         Image: Case History       File       No Records Found       Start Date       File History       File         Image: Case History       File       No Records Found       Case History       File Case Bial History       File Case Bial History       File Case Bial History       File Case Bial History       File Case Bial History       File Case Bial History       File Case Bial History |

#### **Case History Page – SUB Stage**

From the **Case History** page locate the **Case ID** expando. Select the expando and then select the **SUB** expando. This section displays an additional row of information specific to the **SUB** stage.

- All fields in the Legal Status section (Effective Date, Legal County, Cause Number, Legal Status, and Discharge Reason) prefill from the Legal Status page.
- All fields in the **Placement Information** section prefill from the **Placement Information** page:
  - Placement Type
  - Facility
  - Living Arrangement
  - Start Date and End Date
  - **Primary Kinship Caregiver** (prefills from the **Primary Kinship Caregiver** or **Person** fields)
- In the CPS Closing Summary section, the Next Steps Conclusion prefills from the most recent Closing Summary page.

| Praza Department of<br>Family and Protective Services                                                                                                    |
|----------------------------------------------------------------------------------------------------|
| My Tasks Case Search Reports Resources                                                                                                    |
| My Tasks       Case       Search       Reports       Resources         Case Summary       Case Topo List       Event List       Event Statut       Case History       Findipid Case History       Findipid Case History       Findipid Case History       Core Summary         Case History       UP       Statute       Upgd Status       Effective Date       Legal Status       Discharge Reson         Image: Status       Image: Status       Effective Date       Legal Status       Discharge Reson       End Date         Image: Status       Image: Status       Effective Date       Legal Status       Legal Status       End Date         Image: Status       Image: Status       Status       End Date       Discharge Reson       End Date         Image: Status       Image: Status       Status       End Date       Discharge Reson       End Date         Image: Status       Image: Status       Status       End Date       Discharge Reson       End Date         Image: Status       Image: Status       Status       End Date       Discharge Reson       End Date         Image: Status       Image: Status       Status       End Date       Discharge Reson       End Date         Image: Status       Image: Status       Status       End Date       Discharge |
| Placement Information                                                                                                    |

## **Case History Page – PAL Stage**

From the **Case History** page locate the **Case ID** expando. Select the expando and then select the **PAL** expando. The **PAL Summary** section displays with an additional row of information specific to the **PAL** stage. The fields **Closure Reason** and **Living Arrangement** are prefilled from the **PAL Information** page.

| Texas Department of<br>Family and Protective Services |                             |                |              |                      |                   |                   |                    |                   |                | ?                 | -        |             |
|-------------------------------------------------------|-----------------------------|----------------|--------------|----------------------|-------------------|-------------------|--------------------|-------------------|----------------|-------------------|----------|-------------|
| My Tasks Case                                         | Search                      | Reports        | Res          | sources              |                   |                   |                    |                   |                |                   |          |             |
|                                                       |                             |                |              |                      |                   |                   |                    |                   |                |                   |          |             |
| Case Summary                                          | Case Summa                  | ry Case Sumr   | nary Tool Ca | ase To-Do List Event | List Event Search | Case History      | Principal Case His | story Family Tree | PCSP           |                   |          |             |
| Person                                                | Case Histor                 | У              |              |                      |                   |                   |                    |                   |                |                   |          |             |
| Contacts/Summaries                                    |                             |                |              |                      |                   |                   |                    |                   | E              | Expand All Cases  | Collapse | e All Cases |
| Service Authorization                                 |                             | ! WS           | Case ID      | Mrg Program          | n UTC St          | tatus Case        | e Name             | County            | Primary        |                   | Stage    | Туре        |
| Legal                                                 |                             |                |              | ✓ CPS                | с                 | LD                |                    |                   |                |                   | INV      | PRN         |
| Child Plans                                           | $\bigcirc$                  | (              |              | CPS                  | 0                 | PN                |                    |                   |                |                   | PAL      | PRN         |
| Placement                                             | $\cup$                      |                | $\smile$     |                      |                   |                   |                    |                   |                | Evened All Stages | Collonad | All Classo  |
| History                                               |                             |                |              |                      |                   |                   |                    |                   |                | Expand All Stages | Collapse | All Stages  |
| Medical                                               |                             | Stage          | Stage ID     | Stage Name           | Open              | Date Cl           | osure Date         | Reason Closed     | Close To Merge | e Fatality        | CS       | CAL         |
| Foster Care Eligibility                               | $\overline{\mathbf{\cdot}}$ | PAL            | -            | 1000                 | 04/25/2           | 2015 08           | /27/2018           |                   |                |                   |          |             |
| PCA                                                   | P                           | AL Summary     |              |                      |                   |                   |                    |                   |                |                   |          |             |
| ICPC                                                  |                             | Closure Rea    | son          |                      | L                 | iving Arranger.   | nent               |                   |                |                   |          |             |
| Case Management                                       |                             | No longer avai | lable        |                      | h                 | ndependent Living | 1                  |                   |                |                   |          |             |
|                                                       |                             | PAL            | -            |                      | 02/23/2           | 2017              |                    |                   |                |                   |          |             |
|                                                       |                             |                |              |                      |                   |                   |                    |                   |                |                   |          |             |
|                                                       |                             |                |              | CPS                  | с                 | LD                |                    | 100.00            |                |                   | SUB      | PRN         |